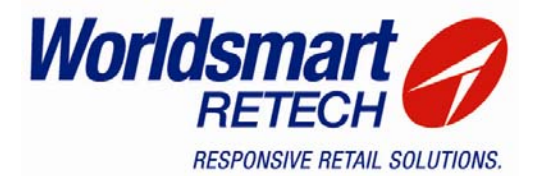

| Product         | Grocery Manager                             |
|-----------------|---------------------------------------------|
| Version         | Version 4.8                                 |
| Title           | 12048 – Discount Configuration              |
| Client Question | How are discounts setup in Grocery Manager? |
| Issue Summary   | Discount Configuration                      |

Grocery Manager includes a module for *Discount Configuration*. This feature enables users to create and manage up to 3 different *Discount* configurations for WinPOSt registers and 2 different *Discount* configurations for DOSPOSt registers.

Discounts need to be setup in 4 different places within the Grocery Manager system. These areas are:

- 1. Discount Configuration
- 2. Department Maintenance
- 3. POS Configuration
- 4. Item Maintenance

#### **Discount Configuration**

To create a Discount complete the following:

Select the following to enter Discount Configuration:

- Start Grocery Manager, or return to the top-level menu
- POStBOS
- 3. Utilities
- 6. Discount Configuration

You are presented with the Discount Configuration screen (see Figure 1).

#### Figure 1 – Discount Configuration screen

| 🌮 Discount Configuration |                                     |            |               |               |                  | ×          |     |                |
|--------------------------|-------------------------------------|------------|---------------|---------------|------------------|------------|-----|----------------|
| <u>File Communica</u>    | ations <u>O</u> ptions <u>H</u> elp |            |               |               |                  |            |     |                |
| Discount Name            | Description                         | Percentage | Fuel Discount | Cents / Litre | Inc in Net Sales | FC Enabled | s   | A d d          |
| Staff                    | Staff Discount                      | 5          | N             | 0             | N                | Y          | N   | Aaa            |
| Bulk                     | Bulk Orders                         | 5          | N             | 0             | N                | Y          | N   | <u>M</u> odify |
| Fresh                    | Bulk Fresh Orders                   | 10         | N             | 0             | N                | Y          | N   | <u>D</u> elete |
|                          |                                     |            |               |               |                  |            |     | E uit          |
| <                        |                                     |            |               |               |                  |            | > - | E <u>X</u> II  |
|                          |                                     |            |               |               |                  |            | _   |                |

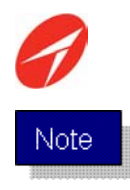

Prior to completing any amendments to the *Discount Configuration* items the configuration currently in use at the registers must be read back to Grocery Manager.

## **Reading Back Current Discount Configuration**

To read back the current *Discount Configuration* select **Communications** and **Read** from the top menu bar of the *Discount Configuration* screen.

When the confirm message is displayed select **Yes** to proceed with the *Read* or **No** to return to the *Discount Configuration* screen.

Once read back the *Discount Configuration* screen will be refreshed to display any changes that may reflect a difference in data currently at the registers.

#### Adding a Discount

To Add a *Discount*, click on the **Add** button to display the *Edit discount settings* screen (see Figure 2).

| 💋 Edit discount    | settings 🛛 🔀                |
|--------------------|-----------------------------|
| Name               |                             |
| Description        |                             |
| Discount Percent   | 0                           |
| Fuel Discount      |                             |
| Enable disco       | ount on fuel                |
| Cents per litre di | scount                      |
| Add to Net S       | ales (inc disc) total       |
| Enabled for Free   | quent Customers             |
| 🔲 Enable Discoun   | t Reference Number Scanning |
|                    |                             |
|                    |                             |
|                    |                             |
|                    |                             |
|                    |                             |
|                    | OK Cancel                   |

Figure 2 – Edit Discount Settings screen

Enter the appropriate information required to the following fields:

- **Name** The name of the *Discount which* will appear on the button at the register.
- **Description –** A description of the *Discount*.
- **Discount Percentage** The rate of *Discount* given (reflected as a percentage)

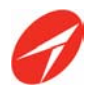

The **Fuel Discount** section of the *Edit discount settings* screen allows *Discounts* to be applied to Fuel purchases. Place a tick in this checkbox to enable Discounts on Fuel purchases.

The **Cents per Litre Discount** field allows *Discount* to be entered as a cent value.

Once completed press *OK* to save changes or *Cancel* to return to the *Discount Configuration* screen without saving any changes.

#### Modifying an existing Discount

To modify an existing *Discount* entry, highlight the entry and press the **Modify** button on the *Discount Configuration* screen.

The *Edit Discount* screen is displayed and the fields are populated with the current settings of the *Discount* entry.

Modify as required and select *OK* to save changes or *Cancel* to return to the *Discount Configuration* screen without saving any changes.

#### **Delete an existing Discount**

To delete an existing *Discount* entry, highlight the entry required and press the **Delete** button on the *Discount Configuration* screen.

Select Yes when the **Confirm Delete** prompt is displayed or *No* to return to the *Discount Configuration* screen.

#### **Department Maintenance**

*Department Maintenance* allows *Discounts* to be assigned to departments in Grocery Manager.

*Discounts* can be enabled for the default discount specified, an alternate discount value or alternatively disabled.

To amend these settings select:

- Start Grocery Manager, or return to the top-level menu
- 8. Operations and Maintenance
- 3. Department Maintenance
- 2. Department Maintenance

The Department Maintenance screen is displayed (see Figure 3).

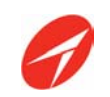

|                                               | 🥔 Department Maintenance            |               |                  |               |      |       |
|-----------------------------------------------|-------------------------------------|---------------|------------------|---------------|------|-------|
|                                               | Ele Edit Help                       |               |                  |               |      |       |
|                                               | Main Sales Purchases                |               |                  |               |      |       |
|                                               | Dept Name                           |               |                  |               |      |       |
|                                               | General Discounts                   |               |                  |               |      |       |
|                                               | Fuel Department 🥅 Default GF        |               |                  |               |      |       |
| <b>Discount tab</b> – click to bring to front | GL Codes Purchases Sales Stock-Take |               | V                |               |      | Clear |
|                                               | Dept Dept Name                      | Fuel DefaultG | P GL-Pur. GL-Sal | es GL-Stk Var | Sect | ~     |
|                                               | 0 test                              | N             |                  |               |      |       |
|                                               | 1 Grocery                           | N             |                  |               |      |       |
|                                               | 2 Fruit & Vegetables                | N             |                  |               | 999  |       |
|                                               | 3 Variety                           | N             |                  |               |      |       |
|                                               | 4 Dei                               | N             |                  |               |      |       |
|                                               | 5 Meat                              | Y             |                  |               |      |       |
|                                               | 6 Bakery                            | N             |                  |               |      |       |
|                                               | 7 Cosmetics                         | N             |                  |               |      | _     |

Elaura 2

To set / change the *Discount* settings, highlight the required *Department* entry and select the *Discounts* tab by single clicking on it.

Department Maintenance corean

You are presented with the *Discount* tab (see Figure 4).

| Department Maintenance                             |                                                      |                        |               |
|----------------------------------------------------|------------------------------------------------------|------------------------|---------------|
| Ble Edit Help                                      |                                                      |                        |               |
| Main Sales Purchases                               |                                                      |                        |               |
| Dept 1 Name Groce                                  | ну                                                   |                        |               |
| General Discounts                                  |                                                      |                        |               |
| Discount<br>C Default<br>C Specified<br>C Disabled | Discount<br>C Default %<br>C Specified<br>C Disabled | Discount               | Clear         |
| Dept Dept Nam Disc                                 | ount settings                                        | Sales GL-Stk Var. Sect | <u>il</u> Eat |
| 0 test                                             | N                                                    |                        |               |
| 2 Fruit & Vegetables                               | N                                                    | 999                    |               |
|                                                    | N                                                    |                        |               |
| 3 Variety                                          |                                                      |                        |               |
| 3 Variety<br>4 Deli                                | N                                                    |                        |               |
| 3 Variety<br>4 Deli<br>5 Meat                      | Y                                                    |                        |               |
| 3 Vanety<br>4 Deli<br>5 Meat<br>6 Bakery           | Y<br>N                                               |                        |               |

# Figure 4 – Department Maintenance screen (Discount Tab)

# Note

Discount settings start from left to right.

Discount 1 is the left hand entry, Discount 2 the middle and Discount 3 the right hand entry.

Options available that can be set in the *Discount* tab of *Department Maintenance* are:

- **Default** This option allows the default percentage set up in Discount Configuration to be used for this department.
- **Specified** Allows a percentage to be inserted and used, this figure overrides any percentages inserted in Discount Configuration.
- **Disabled** No discount is applied to this department regardless of what is inserted in Discount Configuration.

When all changes/additions have been completed select *OK* to save changes or *Exit* to return to the *Department Maintenance* menu without saving changes.

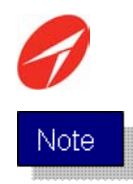

When the *Discount* settings are changed in *Department Maintenance* both a **Department Download** and **Initial PLU Download** need to be completed for the changes to take effect at the registers. See *Completing a Department Download and Initial PLU Download* for information on how to complete.

## **POS Configuration**

POS Configuration allows *Discounts* to be configured for specific **Sell Types**. To configure these complete the following:

- Start Grocery Manager, or return to the top-level menu
- 3. POS Communications
- 7. POS Configuration
- 1. POS Configuration

Select the *Discounts* tab – as displayed in Figure 5.

| Figure 5 – POSt Register Option | S Configuration (Discounts tab) |
|---------------------------------|---------------------------------|
|---------------------------------|---------------------------------|

| 🚢 POSt Register Op    | otions                       |               | ? 🗙  |                           |
|-----------------------|------------------------------|---------------|------|---------------------------|
| <u>File H</u> elp     |                              |               |      |                           |
| Main Checkdigits D    | )iscounts                    |               |      |                           |
|                       | '                            |               |      |                           |
| Discounts             | v Citizona diago: at 5%      |               |      |                           |
| Normal M              |                              |               |      | Check box if discount is  |
| Special 1             |                              | E I           |      |                           |
| Special 2             | Γ E                          | Ē             |      | to be applied to specific |
| Special 3             |                              |               |      | sell types.               |
| Special 4             |                              |               |      | ,,                        |
|                       |                              |               |      |                           |
|                       |                              |               |      |                           |
| Default Department fo | or Discounts, Refunds and Ol | fers 0 - test | -    |                           |
|                       |                              |               |      |                           |
|                       |                              |               |      |                           |
|                       |                              | 🖌 ок          | Exit |                           |

To enable specific sell types for a particular discount type place a tick in the corresponding check box.

Place a default department for reporting Discounts, Refunds and Offers which is the department displayed first on any reports.

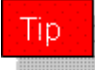

The headings of the Discount types have now reverted from discount 1, 2 or 3 to the description entered in *POSt Configuration*.

#### **Item Maintenance**

*Item Maintenance* allows specific PLU's to be assigned a particular *Discount* type. To enable a specific discount type to a PLU complete the following:

- Start Grocery Manager, or return to the top-level menu
- 1. Item Maintenance

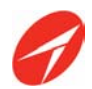

Select the PLU required by using the search fields and double click on selected PLU to display.

The *Item Maintenance* screen is displayed. Select the *Flags* tab (located between the Sell and WinPOSt tabs) by single clicking on it to bring to the front (see Figure 5).

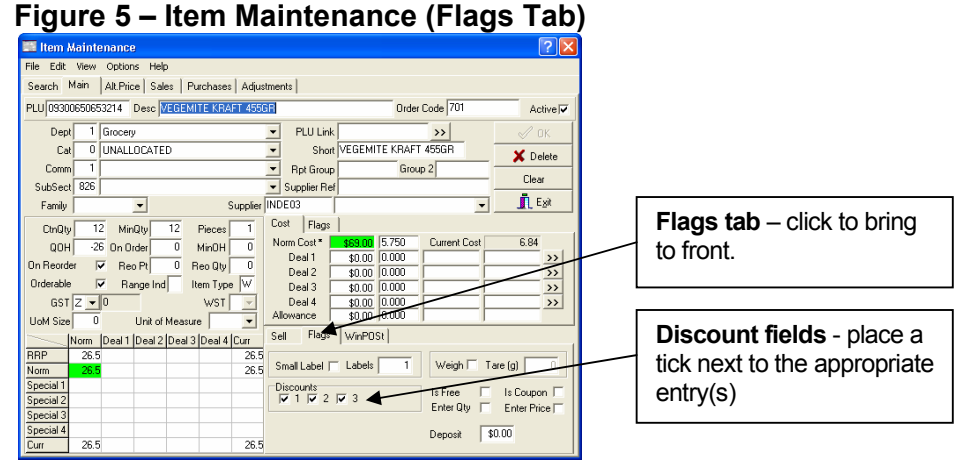

To enable a specific *Discount* for a PLU enter a tick in the appropriate checkbox (Discount 1, 2 or 3).

Press OK to save changes or Exit to return to the Grocery Manager main menu.

Note

After changing the *Discount* settings an **Initial PLU Download** is required (see section Completing *a Department Download and Initial File Load*).

Note

For more information on filtering and searching in Item Maintenance please refer to datasheet **10824-Item Maintenance Filtering** and **10825-Resize** (and re-order search fields)

# Completing a Department Download and Initial PLU Download

#### **Department Download**

To complete a **Department Download** in Grocery Manager complete the following:

- Start Grocery Manager, or return to the top-level menu
- 3. POS Communications
- 7. POS Configuration
- 3. Department Download

A warning message is displayed (see Figure 6). Select Yes to proceed with the download or *No* to return to the *POS Configuration* Menu.

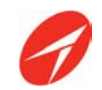

#### Figure 6 – Department Download Warning Message

| Departm  | ent DownLoad 🛛 🗌 🗌                                                                                                    |
|----------|----------------------------------------------------------------------------------------------------|
| <u>!</u> | *WARNING*<br>This will rewrite the whole Department file in the register and STOP you from TRADING.<br>This process should NOT be performed during trading unless instructed by your supplier.<br>Do you wish to proceed? |
|          | Yes No                                                                                                    |

Note

**Department Downloads** must be performed outside of trading hours and all registers must be turned on and at the logon screen.

Note

Once a **Department Download** has been performed the registers must be restarted. Once restarted a *Discount* button will be displayed to denote the new *Discount* type.

#### **Initial PLU Download**

To complete an Initial PLU Download complete the following:

- Start Grocery Manager, or return to the top-level menu
- 3. POS Communications
- 7. POS Configuration
- 2. Initial PLU Download

Figure 7 is displayed, if you are performing a full PLU download check that the effective date is today's date and press *OK* to continue or *Exit* to return to the *POS Configuration* menu.

If you wish to perform a selective (Initial PLU) download, use the criteria tabs to select the required configuration. When complete press *OK* to continue or *Exit* to return to the *POS Configuration* menu

Note

A selective PLU (Initial PLU) download **is not recommended** at this time, if it is selected there may be errors with *Discount* processing at the POSt due to incomplete data.

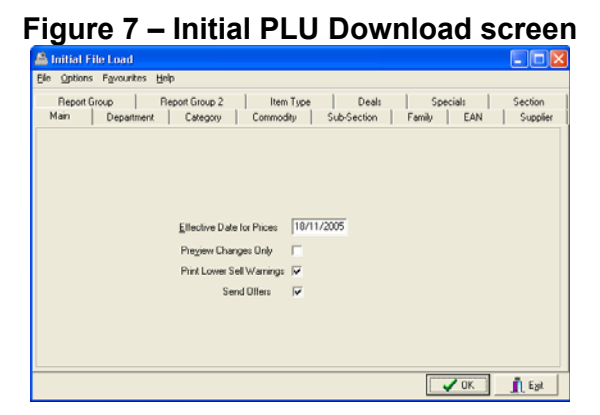

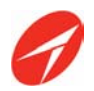

Press OK to continue or Exit to return to the POS Configuration menu.

Press Yes to continue when the warning message is displayed, or *No* to cancel and return to the *POS Configuration* menu (see Figure 8).

#### Figure 8 – Initial File Load Warning Message

| Initial Fi | le Load 🛛 🛛 🕅                                                                                                    |
|------------|----------------------------------------------------------------------------------------------------|
| ♪          | *WARNING*<br>This will rewrite the whole PLU file in the register and STOP you from TRADING.<br>This process should NOT be performed during trading unless instructed by your supplier.<br>Do you wish to proceed? |
|            | <u>Y</u> es <u><u>No</u></u>                                                                                                    |

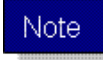

**Initial PLU Downloads** must be performed outside of trading hours and all registers must be turned on and at the logon screen.

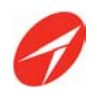

Example

# Add a Senior Citizens Discount of 5%

# 1. Discount Configuration

| Step No | Field Name / Task                            | Action                                                                                               |
|---------|----------------------------------------------|----------------------------------------------------------------------------------------------------|
| 1.      | Select the Add button                        | Select to bring up Edit<br>Discount Setting screen                                                   |
| 2.      | Name                                         | Enter name of discount<br>that will appear on button<br>at register<br>i.e. <b>Senior's Discount</b> |
| 3.      | Description                                  | Discount description<br>i.e. Senior's Discount<br>5%                                                 |
| 4.      | Discount Percentage                          | Percentage amount for discount i.e. <b>5</b>                                                         |
| 6.      | Enable Discount of Fuel                      | Check box for <b>Yes,</b> blank for <b>No</b>                                                        |
| 7.      | Enabled for Frequent Customers               | <b>Check</b> to make discount only available to members of FC.                                       |
| 8.      | Enable Discount Reference Number<br>Scanning | Leave unchecked.                                                                                     |

Select OK to save additions or Cancel to return to the POStBOS Utilities menu.

# 2. Department Maintenance

| Step No | Field Name / Task                      | Action                     |
|---------|----------------------------------------|----------------------------|
| 1.      | Select department(s) required for      | Ensure that Discount field |
|         | senior's discount                      | for discount 1 is set to   |
|         |                                        | Default                    |
| 2.      | Select all department(s) that senior's | Ensure that Discount field |
|         | discount is not to be applied          | for discount 1 is set to   |
|         |                                        | Disabled (i.e. Tobacco)    |
| 3.      | Select any department(s) that may have | Ensure that Discount field |
|         | a different discount level applied     | for discount 1 is set to   |
|         |                                        | Specified – enter          |
|         |                                        | overriding discount        |
|         |                                        | percentage                 |

Select OK to save changes or Cancel to return to the Operations and Maintenance Utilities menu.

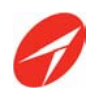

| Step No | Field Name / Task                                       | Action                                                                                                    |
|---------|---------------------------------------------------------|----------------------------------------------------------------------------------------------------|
| 1.      | Select discounts tab                                    | Click once to bring to<br>front                                                                                                    |
| 2.      | Select which sell types are applicable to each discount | Place check in each box<br>if applicable to all sell<br>types under Seniors<br>Discount heading.<br>i.e. to exclude all specials<br>place a tick in <b>Normal</b><br>only |
| 3.      | Default department for discounts, refunds and offers    | Select default department for reporting purposes. i.e. <b>Grocery</b>                                                                                                    |

# 3. Pos Configuration

Select OK to save changes or Cancel to return to the POS Configuration menu.

An information only message is displayed stating that an Initial PLU Download is required after close of business for changes to take effect. Press *OK* to continue.

#### 4. Item Maintenance

| Step No | Field Name / Task                        | Action                      |
|---------|------------------------------------------|-----------------------------|
| 1.      | Select PLU required to be configured for | Search and double click     |
|         | discount                                 | on selected PLU             |
| 2.      | Select Flag tab located between Sell     | Click once to bring to      |
|         | and WinPOSt                              | front                       |
| 3.      | Configure discount parameter             | Enter a tick in Discount 1  |
|         |                                          | check box if this PLU is to |
|         |                                          | be included in seniors      |
|         |                                          | discount.                   |

Note

The amendment to specific PLU's in *Item Maintenance* is only required should *Discounts* settings be applied to PLU level. If *Discounts* are only applied at department level only, this step is not required.

#### 5. Department Download and Initial PLU Download

| Step No | Field Name / Task           | Action                          |
|---------|-----------------------------|---------------------------------|
| 1.      | Select Department Download  | Select Yes to continue          |
|         |                             | download or <b>No</b> to cancel |
| 2.      | Select Initial PLU Download | Press Yes to continue           |
|         |                             | download, Yes to confirm        |
|         |                             | download or <b>No</b> to exit   |